## WCLA ShoWorks instructions

## https://wclatx.fairwire.com/default.aspx

## Home Page

| $\leftrightarrow$ $\rightarrow$ C ( $$ wclab                                                                                                    | .fairwire.com/default.aspx                      |              |                                                                                                    |                                                                                                    |                                                                                                    |              | ☆) 🚺 🗄           |
|----------------------------------------------------------------------------------------------------|-------------------------------------------------|--------------|----------------------------------------------------------------------------------------------------|----------------------------------------------------------------------------------------------------|----------------------------------------------------------------------------------------------------|--------------|------------------|
| On-line Ent<br>Williamson County                                                                                                    | ries<br>Livestock Show                          |              |                                                                                                    |                                                                                                    |                                                                                                    |              | # Home & Sign In |
| The Williamson County<br>Detection Americanian<br>Detection of the State of the State of | Register<br>Welcome<br>Printer Friendly Version | 2<br>Entries | 3<br>Items<br>****PLEASE READ<br>Welcome to the Willia<br>Please download the r<br>Everyone is a NEW Det<br>Families with multiple<br>said exhibitor indivi-<br>dus exhibitor indivi-<br>dus exits exits of the<br>During Registration if i<br>please use the cross such<br>firstname, lamanare for<br>use ame family. | Review<br>review<br>model of the second second s | Pay<br>Pay<br>ry system. Please start<br>thror his system.<br>eyour registration.<br>thro the current year.<br>multiple exhibitors<br>fisally but you can pay<br>ston to "Pay Later".<br>Utiple exhibitors,<br>is. Use<br>garate multiple | Confirm<br>- | Finish           |

Sign In and Create an Account. Choose Exhibitor or Quick Group if you are registering a family. Each exhibitor will need their own unique account. If you are using the Passport App then choose Passport.

| On-line Entri<br>Williamson County L          | estock Show                                                                                                    | # Home | a Sig | i In |
|-----------------------------------------------|----------------------------------------------------------------------------------------------------|--------|-------|------|
| <b>75</b> <sup>th</sup>                       | Sign In  VTip: Will you be working with more than one exhibitor?                                                                              |        |       |      |
| The Williamon County<br>Livestock Association | Choose Quick Group If you will be submitting entries for multiple family members or a group of exhibitors and check out all in the same cart. |        |       |      |
|                                               | raina                                                                                                    |        |       |      |

Everyone will be a New User the first time they are logging on as we clear all records from the previous year. Once you have created your account you will use the same credential when you visit the site again.

| On-line Entrie<br>Williamson County Liv        | 2S<br>estock Show                                       |                                                 |                                                                                                    |                                                                                                    |                                                           |              | 📾 Home 🛛 🚔 Sign In |
|------------------------------------------------|---------------------------------------------------------|-------------------------------------------------|----------------------------------------------------------------------------------------------------|----------------------------------------------------------------------------------------------------|-----------------------------------------------------------|--------------|--------------------|
| <b>7</b> 5 <sup>th</sup>                       | 1<br>Register                                           | 2<br>Entries                                    | 3<br>Items                                                                                                    | Review                                                                                                    | 9<br>Pay                                                  | 6<br>Confirm | Finish             |
| The Williamson County<br>Livestock Association | Tip:<br>Are you a family or group with multiple exhibit | tors? Sign in as a <b>Quici</b>                 | <b>Group</b> to submit entries for multiple f                                                                                    | amily members or a group of exhibitors                                                                                                    | and check out all in the same cart.                       |              | ×                  |
|                                                | I am not a Team or Compar                               | iy                                              |                                                                                                    |                                                                                                    |                                                           |              |                    |
|                                                |                                                         | First Name                                      | XXXXX                                                                                                    |                                                                                                    |                                                           |              |                    |
|                                                |                                                         | Last Name                                       | XXXXXX                                                                                                    |                                                                                                    |                                                           |              |                    |
|                                                |                                                         | It's free and lets you<br>notifications when it | or sign in usi<br>securely keep your information and entri<br>'s time to show or entries have been judg<br>ov<br>Tell me more ab | ng ShoWorks Passport<br>es <u>year-to-year</u> and reuse across different fa<br>ed and see your awards. Sign up now and b<br>in entries!<br>out ShoWorks Passport | airs and shows. Get instant<br>egin keeping track of your |              |                    |
|                                                |                                                         | I am a nev                                      | w exhibitor or have yet to re                                                                                                    | gister this year 🛛 I have pr                                                                                                    | eviously registered this ye                               | ar           |                    |
|                                                |                                                         | T                                               |                                                                                                    | Continue 🔶                                                                                                    |                                                           |              |                    |

Fill in all the data. If you have multiple exhibitors in your family, we have the option for Cross Validation where you can validate the animals as a family and will need to declare which animal at show time.

| On-line Entri<br>Williamson County Li                                 | es<br>ivestock Show                                                                      |                                                                                                    | 🖶 Home | 🚢 Sign In |
|-----------------------------------------------------------------------|------------------------------------------------------------------------------------------|----------------------------------------------------------------------------------------------------|--------|-----------|
| <b>75</b> <sup>th</sup>                                               | 0<br>Register Entries<br>Registration                                                    | 3 6<br>Items Review Pay Confirm                                                                                    |        |           |
| The Williamson County<br>Liventock Association<br>Powered by ShoWorks | Exhibitor Information<br>Please provide the following information and click the Continue | button at the bottom. Information submitted may not be reflected in the local office for a delayed period of time. |        | ×         |
|                                                                       | First Name                                                                               | X0X0X                                                                                                    |        |           |
|                                                                       | Password *                                                                               |                                                                                                    |        |           |
|                                                                       | Re-type Password 🗰<br>Address 🏶                                                          | xxxxxxx                                                                                                    |        |           |
|                                                                       | Address2                                                                                 |                                                                                                    |        |           |
|                                                                       | City *<br>State/Prov *                                                                   | XX                                                                                                    |        |           |
|                                                                       | Postal Code 🍁                                                                            | 78634                                                                                                    |        |           |
|                                                                       | Phone Number 🛊<br>e-mail 🍁                                                               | فر                                                                                                    |        |           |

Confirm the information is correct or edit it.

| On-line Entrie<br>Williamson County Liv        | €S<br>vestock Show                                                         |                                                |                                  |                                          |          |              | # Home 🛔 Sign In |
|------------------------------------------------|----------------------------------------------------------------------------|------------------------------------------------|----------------------------------|------------------------------------------|----------|--------------|------------------|
| 75                                             | 1<br>Register                                                              | 2<br>Entries                                   | 3<br>Items                       | (4)<br>Review                            | Pay      | 6<br>Confirm | Finish           |
| The Williamson County<br>Livestock Association | Confirm Registration Informatio     The following information will be asso | <b>1</b><br>Iciated with your name. Any change | es you make may not be reflected | in the local office for a delayed period | of time. |              | ×                |
|                                                |                                                                            |                                                | First Name                       | XXXXX                                    |          |              |                  |
|                                                |                                                                            |                                                | Last Name                        | XXXXXX                                   |          |              |                  |
|                                                |                                                                            |                                                | Address                          | XXXXXX                                   |          |              |                  |
|                                                |                                                                            |                                                | Address 2                        |                                          |          |              |                  |
|                                                |                                                                            |                                                | City                             | XXXXX                                    |          |              |                  |
|                                                |                                                                            |                                                | State/Prov                       | хх                                       |          |              |                  |
|                                                |                                                                            |                                                | Postal Code                      | 78634                                    |          |              |                  |
|                                                |                                                                            |                                                |                                  |                                          |          |              |                  |

We are currently at the stage where we are not processing any entries but only Poultry Orders. This will be the same when it comes time for validation. We will not add Divisions until the time of actual entries. So skip this step and choose the 3 at the top for Items.

| $\leftrightarrow$ $\rightarrow$ C $\cong$ welats.fi | iinwire.com/entry.aspx               |                                     |                                           |                   |                                        |                                  | ☆ <mark>(</mark> 5) :          |  |  |  |
|-----------------------------------------------------|--------------------------------------|-------------------------------------|-------------------------------------------|-------------------|----------------------------------------|----------------------------------|--------------------------------|--|--|--|
| On-line Entr<br>Williamson County L                 | es<br>ivestock Show                  |                                     |                                           |                   |                                        |                                  | ♣ Home Hello, xxxxx × ▼        |  |  |  |
| Edit                                                | Register                             | Entries                             | 3<br>Ttems                                | 4<br>Review       | 5<br>Pay                               | 6<br>Confirm                     | Finish                         |  |  |  |
| 20000X 2000000:<br>0 Items                          | Entries X No Divisions Available     |                                     |                                           |                   |                                        |                                  |                                |  |  |  |
| <b>75</b> <sup>th</sup>                             | proceed to the next step in the numb | ered circle above or otherwise noti | fy the fair that they have all of their l | Divisions hidden. | ide division online in the Divisions > | Unine Options menti of showorks. | n uns is interitional, you may |  |  |  |
| The Williamsee County<br>Livestock Association      |                                      |                                     |                                           |                   |                                        |                                  |                                |  |  |  |
| Powered by SheWorks                                 |                                      |                                     |                                           |                   |                                        |                                  |                                |  |  |  |

Choose the proper Order.

Membership Definition: Associates are only for the supporters that do not have any Exhibitors in the show. Membership(P) is for the Primary membership. 1 per family. All other siblings you should choose Membership(S).

| Edit                 | Parlicitar Extring                                                                                                    | - 4<br>Parian |       | 5<br>Pau | 6<br>Confirm | - (7)<br>Einich |
|----------------------|----------------------------------------------------------------------------------------------------|---------------|-------|----------|--------------|-----------------|
|                      | Additional Items                                                                                                    |               |       | 149      | Comm         |                 |
|                      | Choose Quantities<br>Select the quantities for any items you wish to add by clicking the + and - buttons, then click 'Continu | e'.           |       |          |              |                 |
| , th                 | Limits to the quantity allowed apply to this item                                                                             |               |       |          |              |                 |
| n County<br>ociation | Fee Items                                                                                                    | Amount        | Qty   | Total    |              |                 |
| aWarks               | Associate Membership for Supports that DO NOT have Exhibitors                                                                 | \$15.00       | 0 + - | \$0.00   |              |                 |
|                      | Membership (P)-1 PER FAMILY                                                                                                   | \$25.00       | 0 + - | \$0.00   |              |                 |
|                      | Turkey Hen Orders Hen (Deadline for Ordering June 6)<br>Turkey Hen Order 37 per Bird (1 order 5 Birds) Derivey August 20      | \$35.00       | 0+-   | \$0.00   |              |                 |
|                      | Turkey Orders Tom (Deadline for Ordering June 6)<br>Turky Tam Order \$7 per Bird (1 order 5 brand Sup Deberg August 20        | \$35.00       | 0+-   | \$0.00   |              |                 |
|                      | Non-Fee Items                                                                                                    |               |       |          |              |                 |
|                      | Membership (S)-ALL OTHER SIBLINGS TO THE PRIMARY<br>Secondary Membership for all other Family members                         |               | 0 + - |          |              |                 |

Check out and process payment.

Any problems or issues contact: <a href="mailto:wcla.help@gmail.com">wcla.help@gmail.com</a>